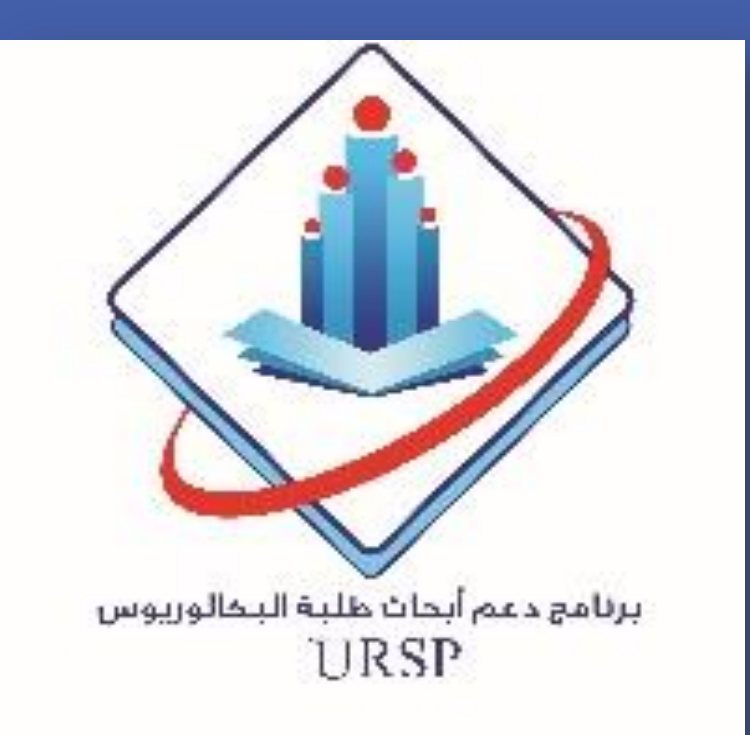

focus

Green synthesis of silver nanoparticles using Citrus limon peel extract and evaluation of their antibacterial properties and cytotoxic activities

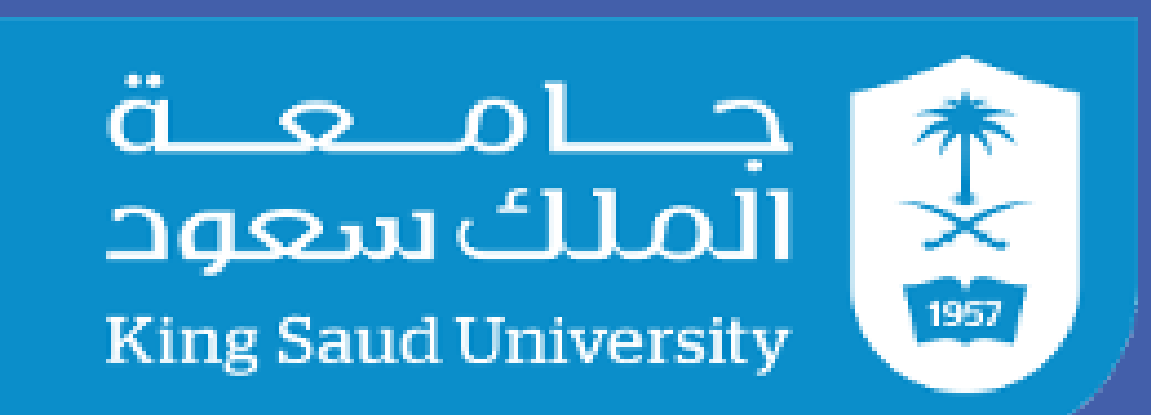

Jamilah H. Alshehri (1), Moudi A. Alwehaibi (1), Manal M. Alkulaifi (1), Manal A. Awad (2) and **Deanship of Scientific Research** Noura S. Aldosari (1)

(1) Department of Microbiology and Botany, College of Science, King Saud University, Saudi Arabia. (2) King Abdullah Institute for Nanotechnology, King Saud University, Saudi Arabia.

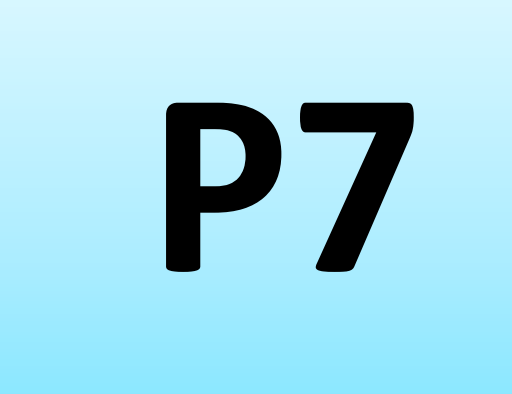

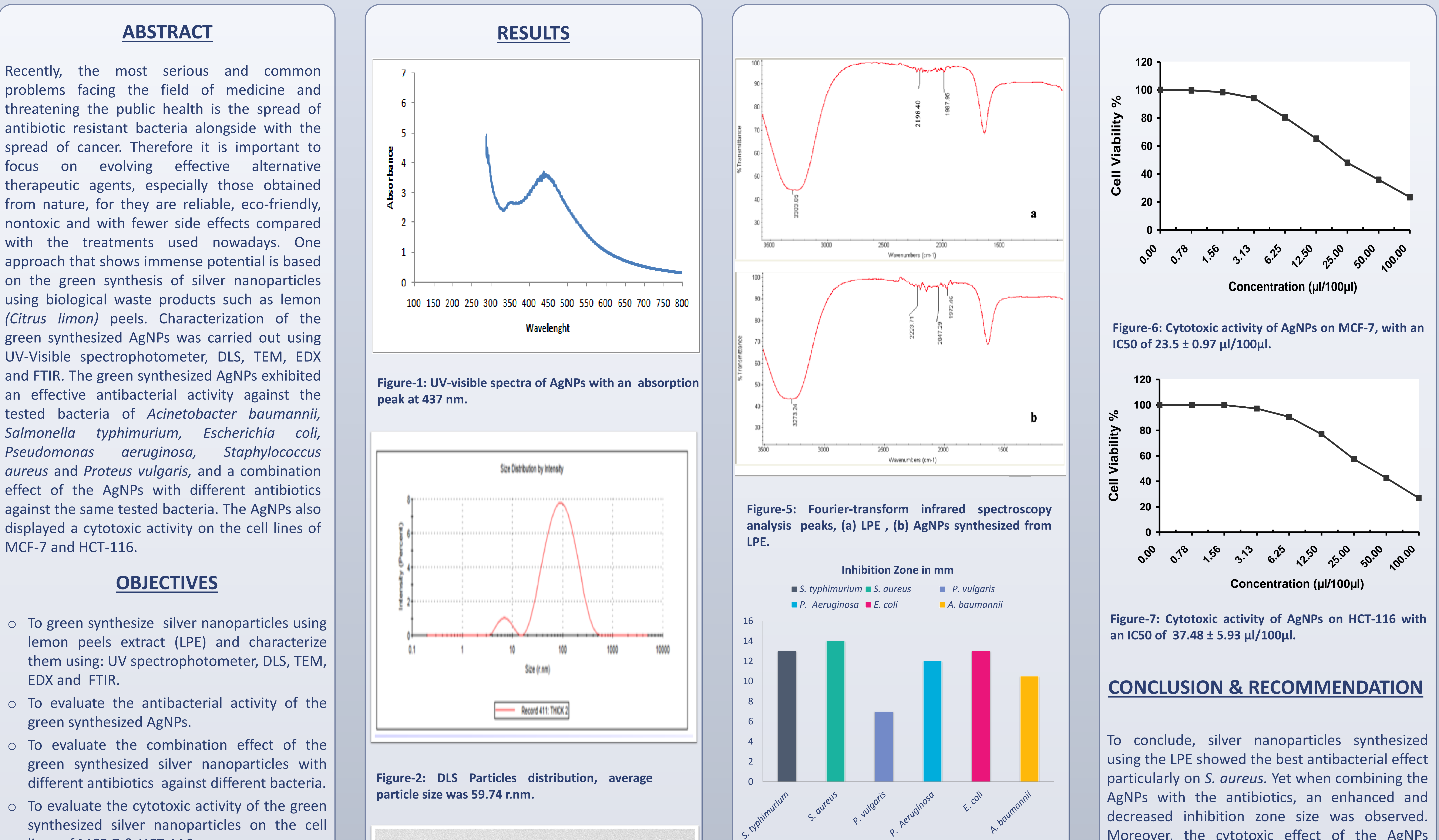

from nature, for they are reliable, eco-friendly, nontoxic and with fewer side effects compared with the treatments used nowadays. One approach that shows immense potential is based on the green synthesis of silver nanoparticles using biological waste products such as lemon (Citrus limon) peels. Characterization of the green synthesized AgNPs was carried out using UV-Visible spectrophotometer, DLS, TEM, EDX and FTIR. The green synthesized AgNPs exhibited an effective antibacterial activity against the tested bacteria of Acinetobacter baumannii, Salmonella typhimurium, Escherichia coli, Pseudomonas aureus and Proteus vulgaris, and a combination effect of the AgNPs with different antibiotics against the same tested bacteria. The AgNPs also displayed a cytotoxic activity on the cell lines of MCF-7 and HCT-116.

- To green synthesize silver nanoparticles using lemon peels extract (LPE) and characterize them using: UV spectrophotometer, DLS, TEM, EDX and FTIR.
- To evaluate the antibacterial activity of the green synthesized AgNPs.

- To evaluate the combination effect of the green synthesized silver nanoparticles with different antibiotics against different bacteria.
- To evaluate the cytotoxic activity of the green synthesized silver nanoparticles on the cell lines of MCF-7 & HCT-116.

## **METHODOLOGY**

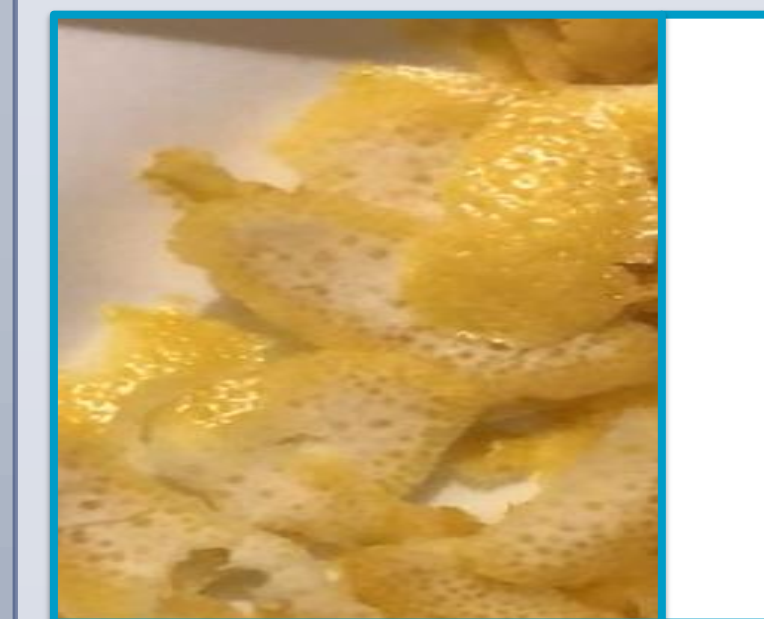

Collection of the peels and preparation of the extract.

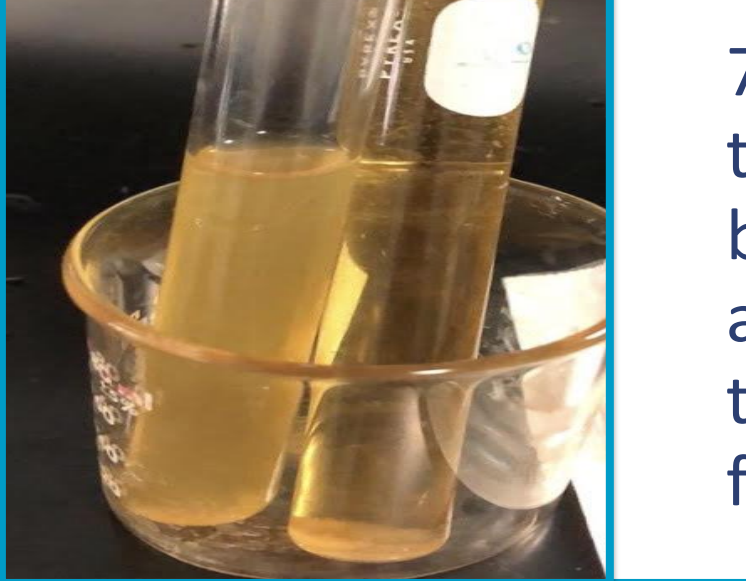

70 grams of peels were transferred into 50ml of boiled distilled water and left for 10 minutes, then the extract was filtered.

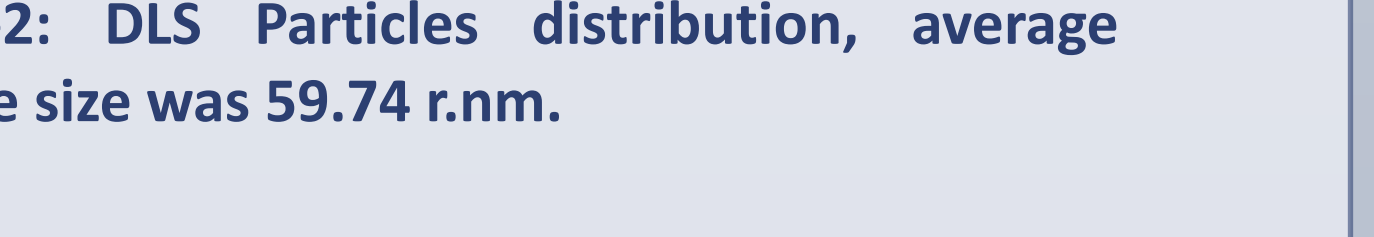

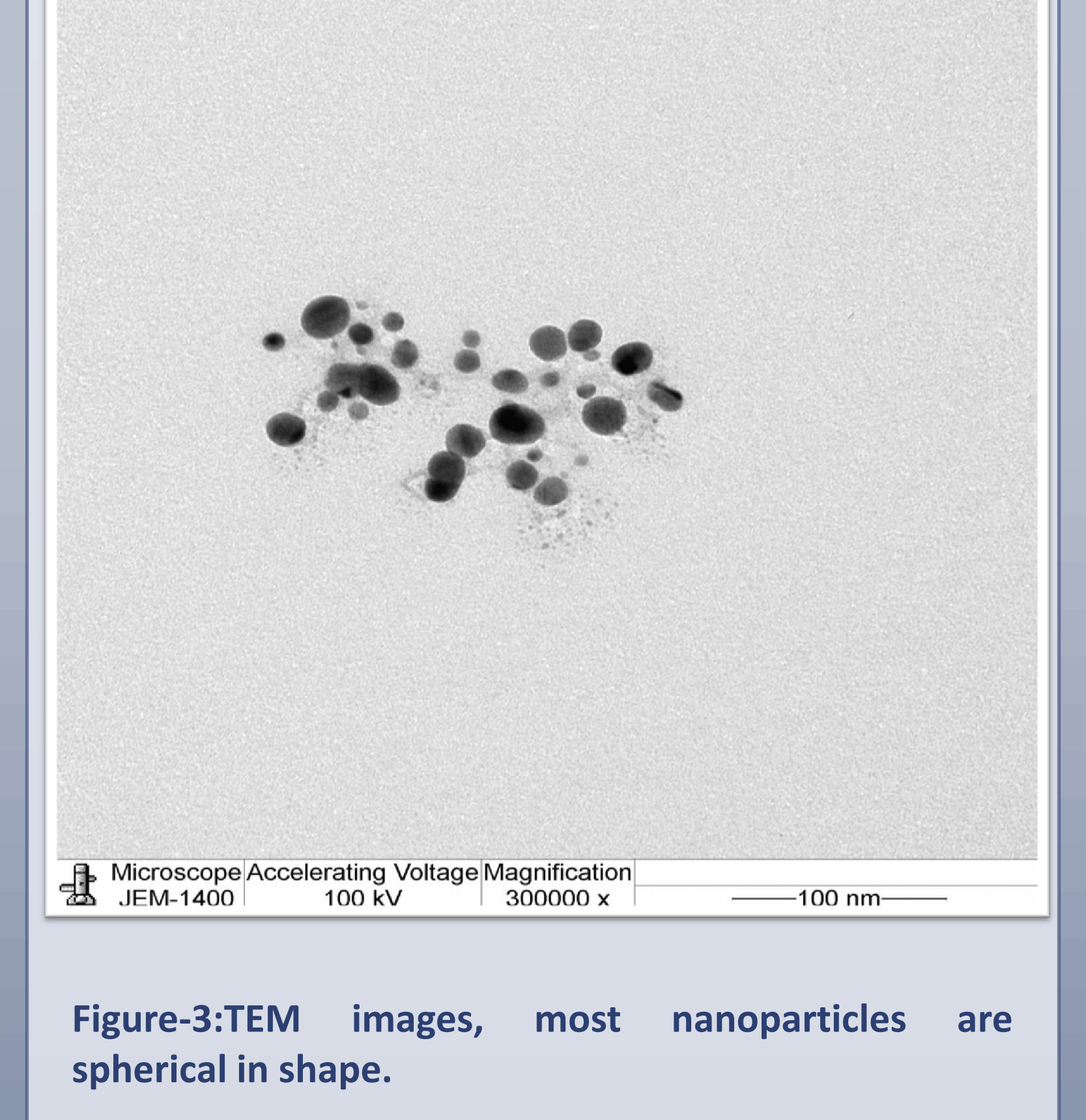

**Chart-1 Antibacterial activity of the green** synthesized AgNPs.

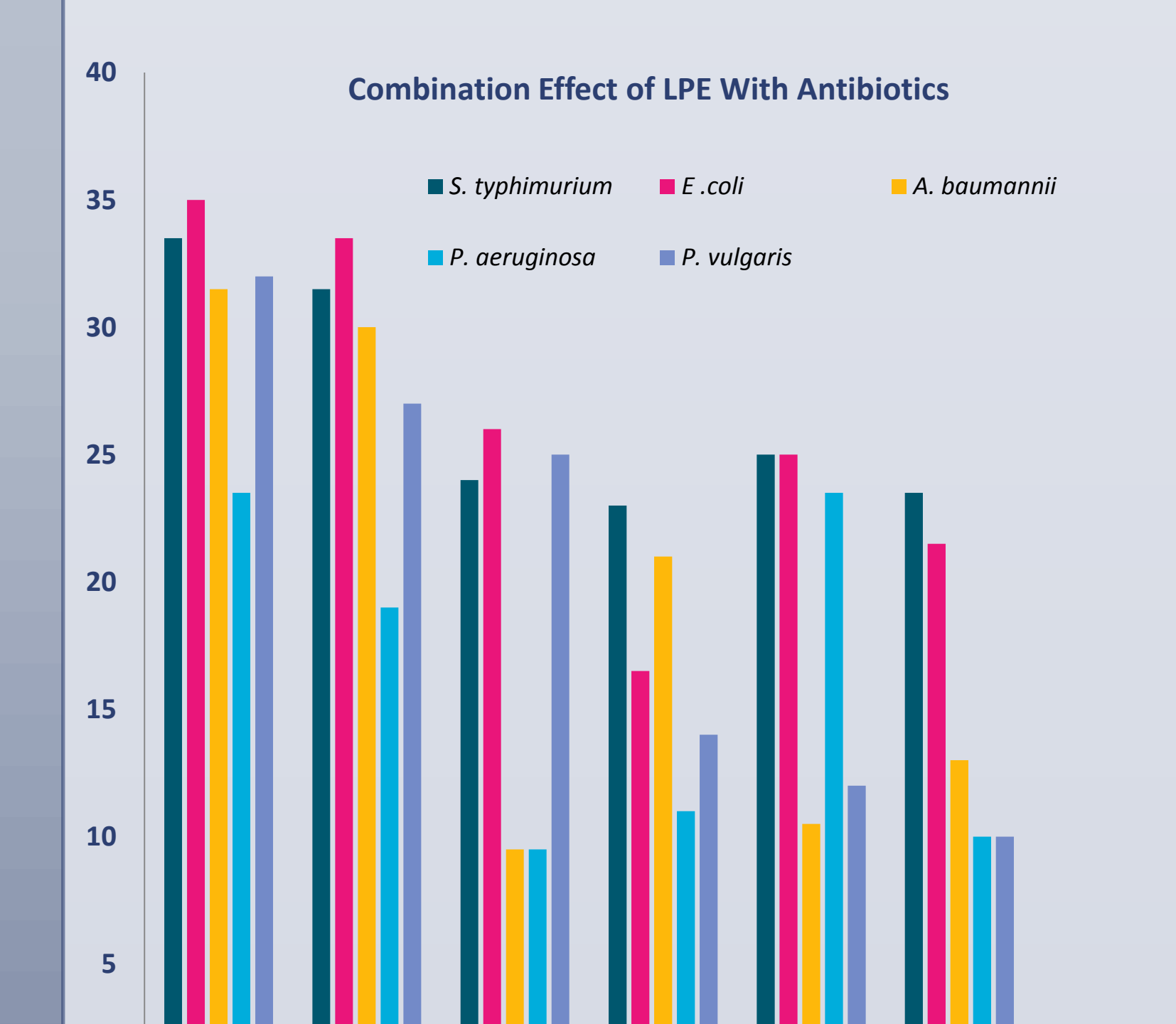

Moreover, the cytotoxic effect of the AgNPs showed the best activity against MCF-7 cell lines.

In the future, we recommend optimizing the conditions when green synthesizing silver nanoparticles, as well as understanding the mode of action and determining the toxic effects on animals, in order to employ the AgNPs in the field of medicine as a possible therapeutic agent.

REFERENCES

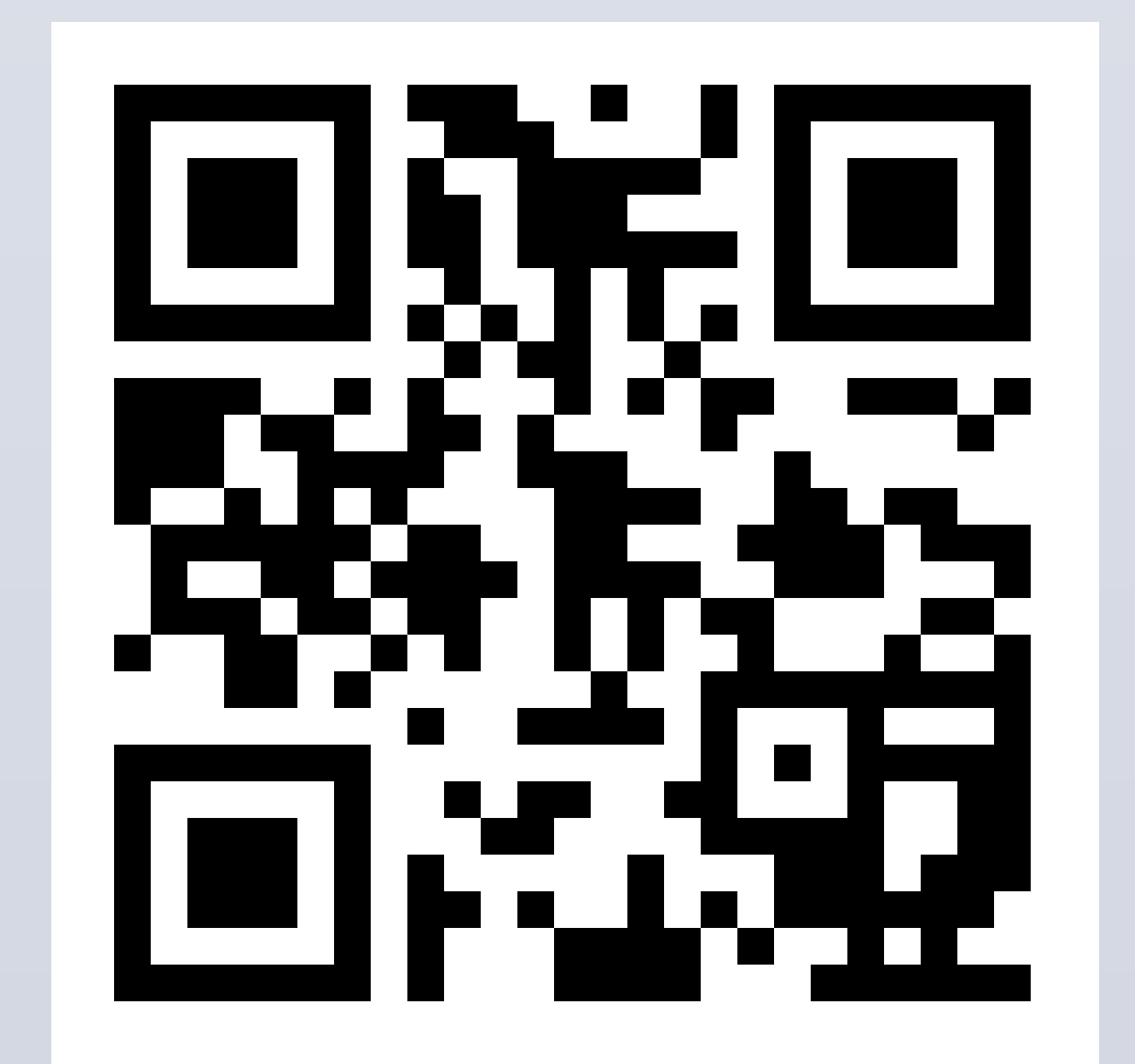

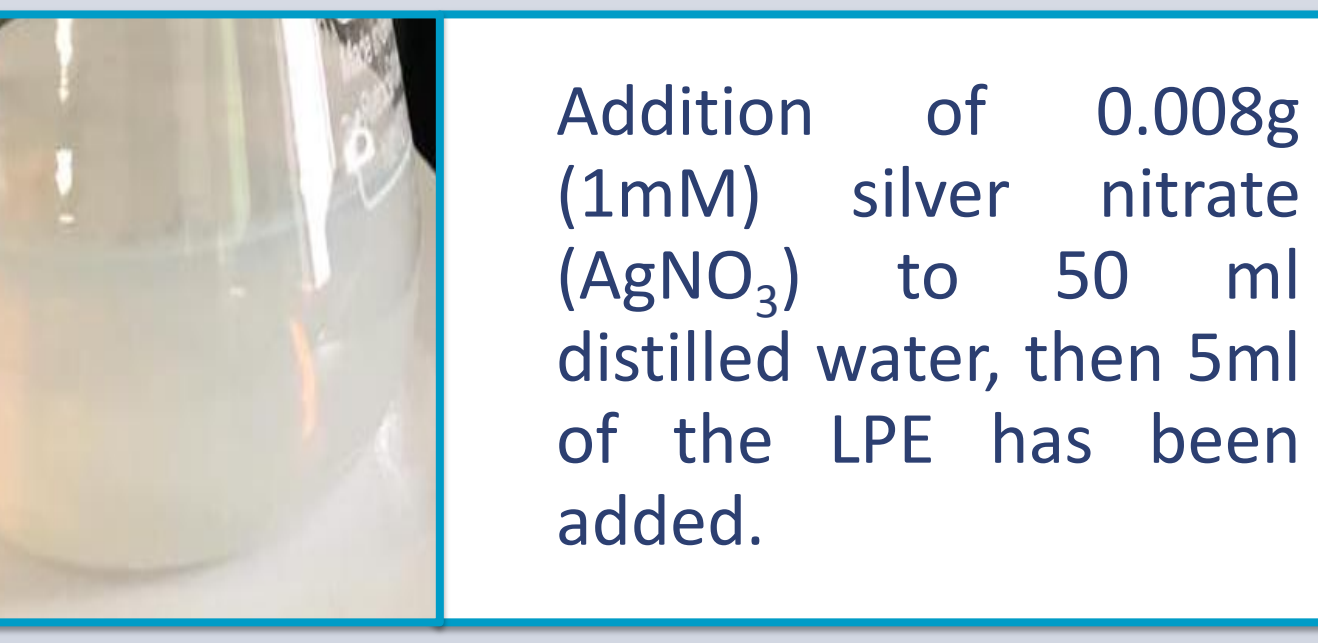

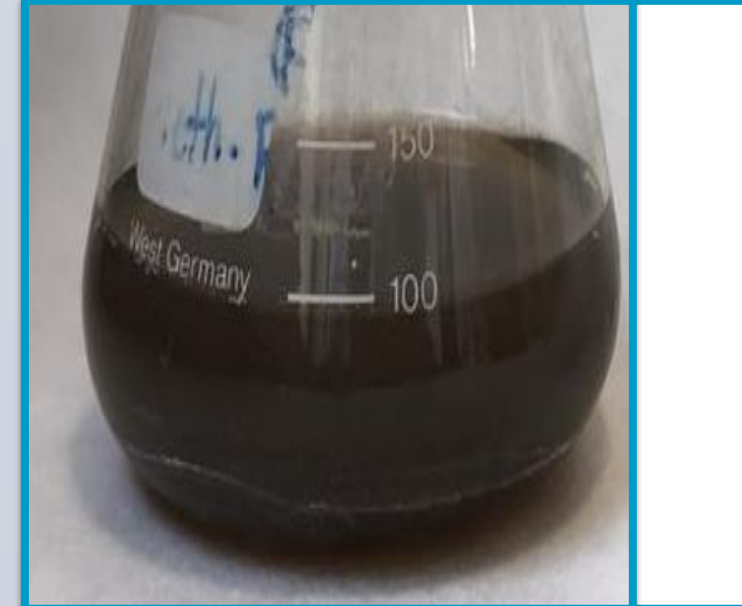

The color change was after 15 observed minutes.

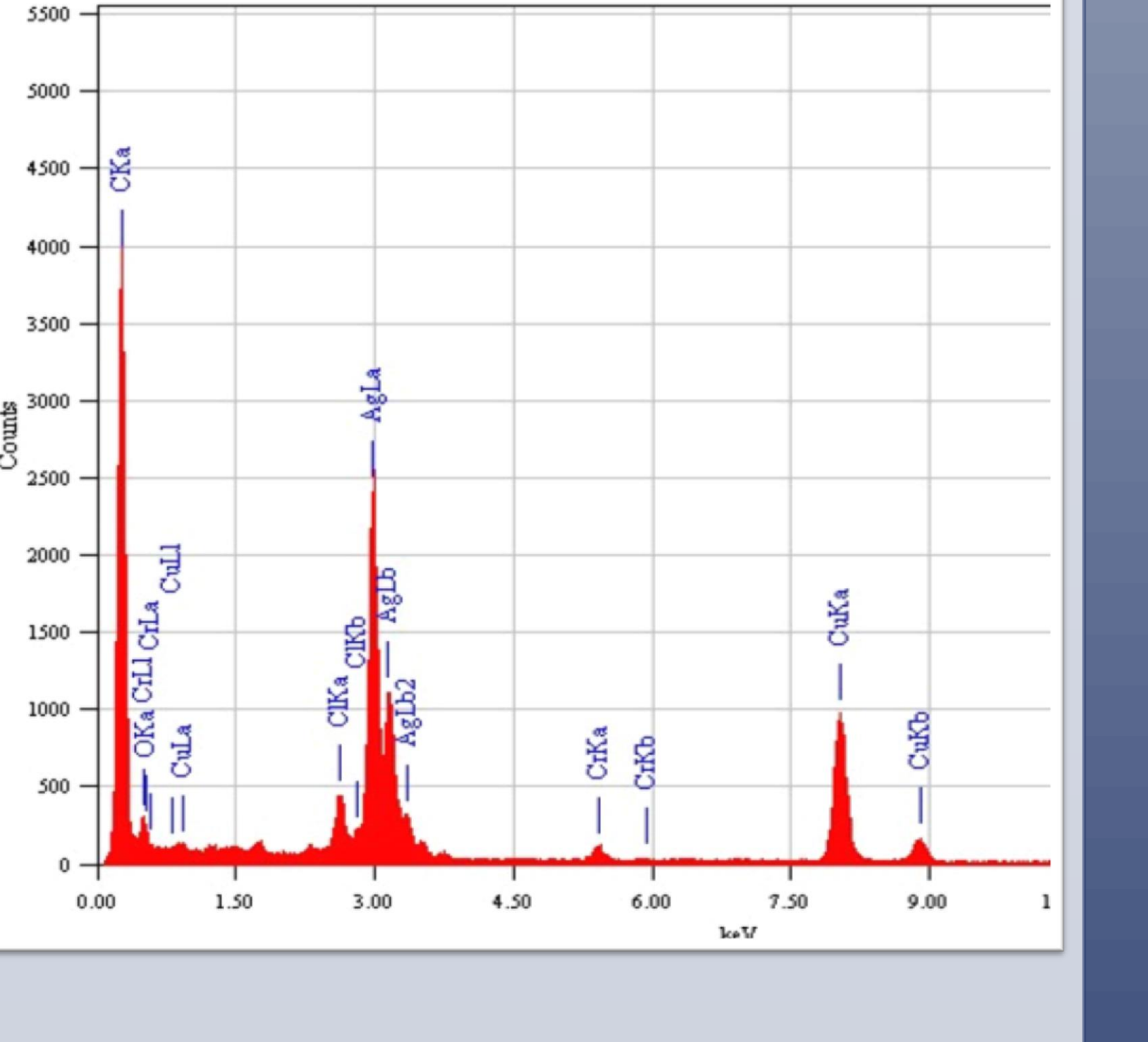

**Figure-4: Energy dispersive x-ray analysis (EDX** spectrum).

MXF LEV FEP FOS TE

**Chart-2: Combination effect of the green synthesized** AgNPs with different antibiotics on g-bacteria.

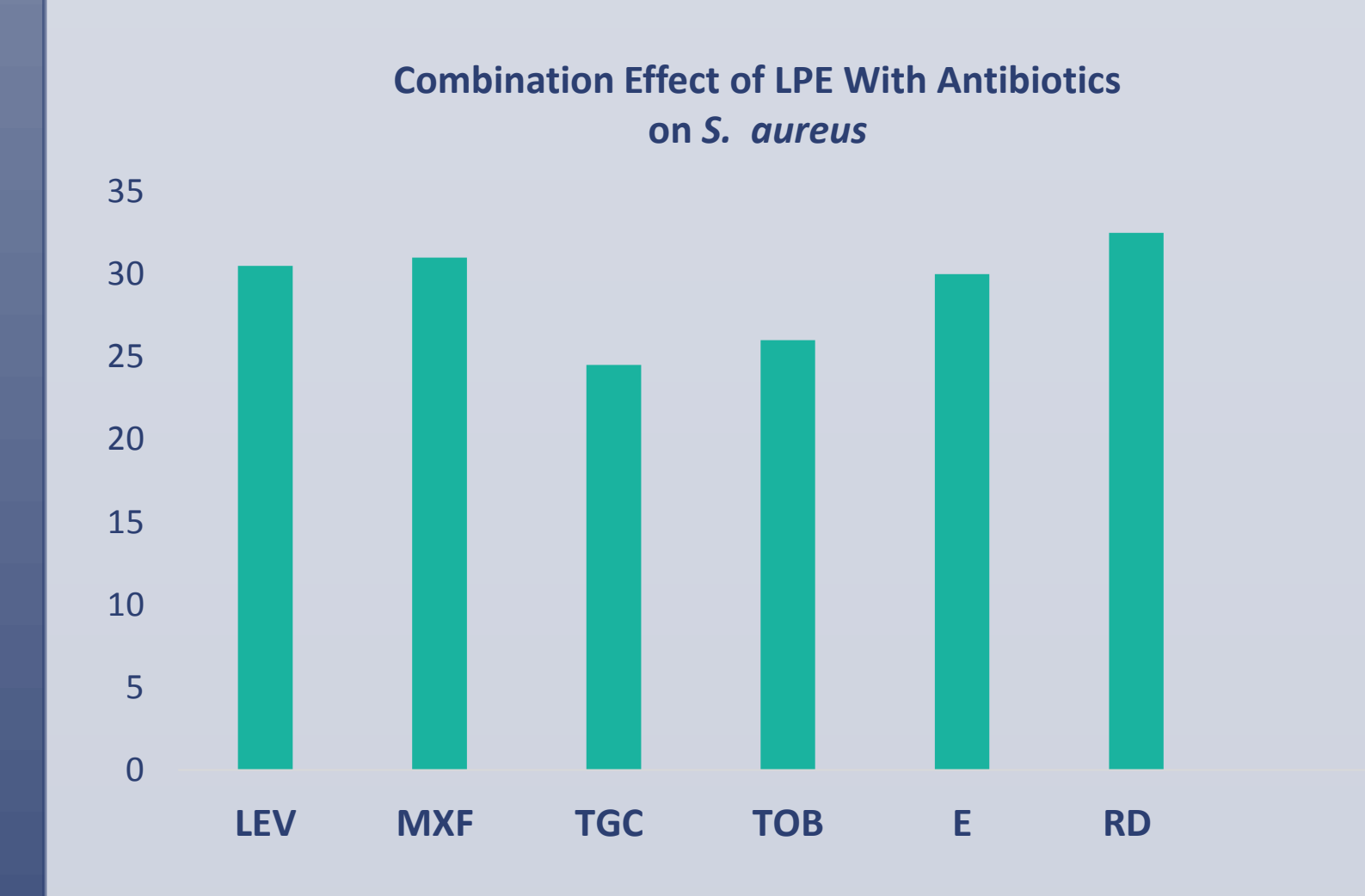

**Chart-3: Combination effect of the green synthesized** AgNPs with different antibiotics on *S. aureus*.

## Acknowledgements

The authors extend their appreciation to the Deanship of Scientific Research at King Saud University for funding this work through the Undergraduate Student's Research Support Program, Project no.(URSP – 3- 18- 107).